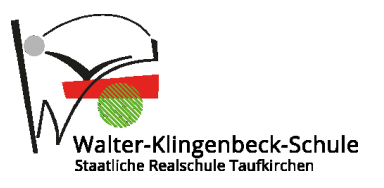

## Office 365

## Microsoft Office inkl. MS Teams für Schüler

Alle Schüler der WKRS können Office 365 kostenfrei nutzen. Office steht zur Installation auf bis zu 5 eigenen Geräten und zur Nutzung in der Cloud (im Webbrowser) zur Verfügung.

## Anleitung zur Nutzung oder Download:

Im Browser folgende URL öffnen: http://portal.office.com

Mit Benutzername "vorname.nachname" + "@wkrs.onmicrosoft.com" anmelden.

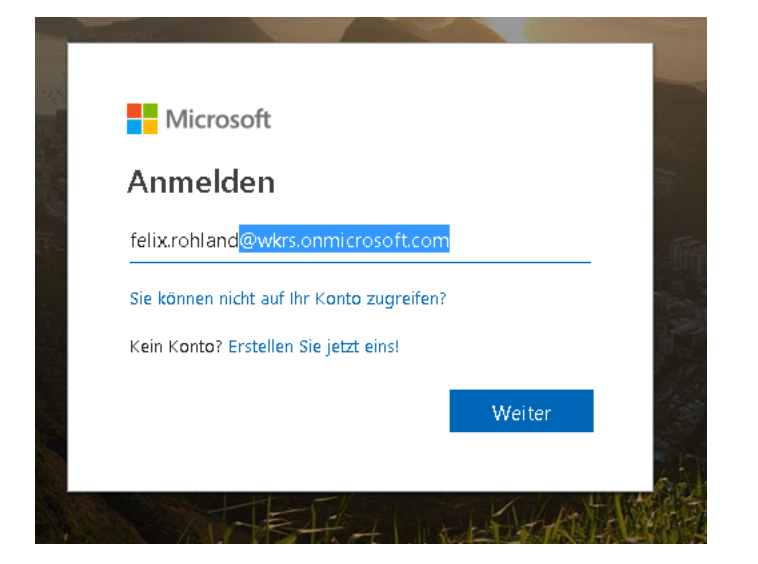

Kennwort eingeben (gleiches Kennwort wie am Schul-PC im EDV-Raum).

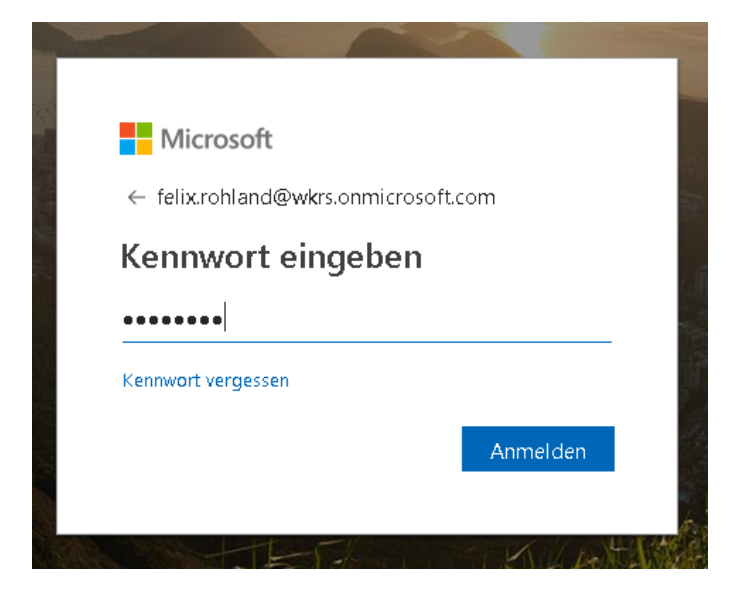

## Hinweis:

Schülerinnen und Schüler der 5. Klassen können ihr Passwort beim Klassenlehrer erfragen.

Office kann nun online genutzt werden oder das Installationspaket heruntergeladen werden.

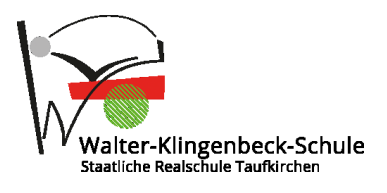

| 1 https://www.office.com/?auth=2&hor | ne=1 🔎 🗕 🖒 | 🚺 Microsoft OI | ffice Home 🛛 🗙 |         |            |               |                                                                                                    |
|--------------------------------------|------------|----------------|----------------|---------|------------|---------------|----------------------------------------------------------------------------------------------------|
| Office 365                           |            |                |                |         |            |               | <b>4</b> @                                                                                                    |
| Guten Morgen                         |            |                |                |         | ٩          | Suchen        |                                                                                                    |
| Anwendungen                          |            |                |                |         |            |               | Office installieren                                                                                                    |
| Outlook OneDrive                     | Word       | X Excel        | P              | OneNote | SharePoint | ¥             | Office 365-Apps<br>Enthält Outlook, OneDrive for Business, Word,<br>Excel, PowerPoint und mehr.                                                     |
| F                                    |            |                |                |         |            | $\rightarrow$ | Weix Installationsontioner<br>Wählen Sie eine andere Sprache aus, oder<br>installieren Sie andere zusammen mit Ihrem<br>Abonnement verfügbare Apps. |
| Forms                                |            |                |                |         |            | 17 12.        | 47 193 I 1959                                                                                                    |
|                                      |            |                |                |         |            |               |                                                                                                    |
| Dokumente                            |            |                |                |         |            | Тн            | lochladen und öffnen Neu 🗸                                                                                                    |

Nach dem Download den Installer starten und Office 365 installieren.

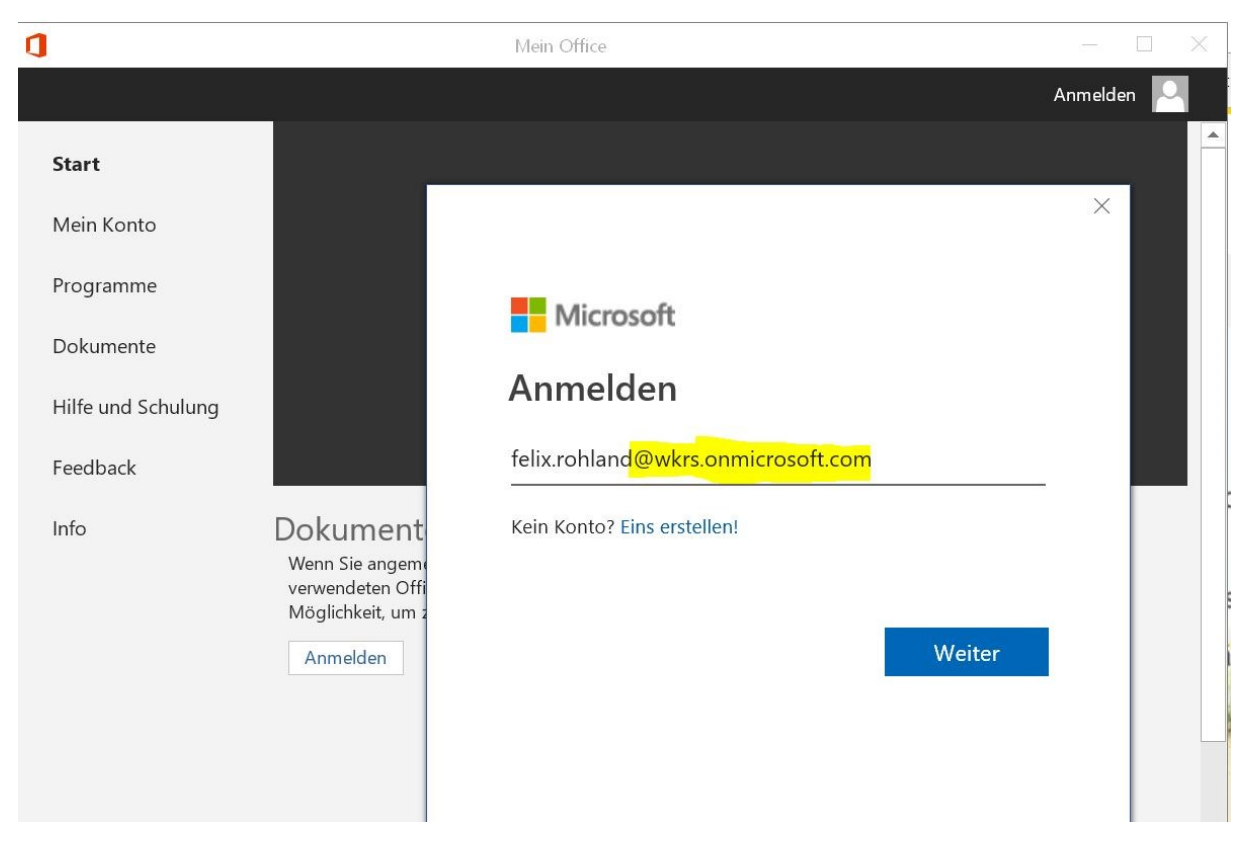

Zur Verwendung der installierten Software mit Benutzername vorname.nachname@wkrs.onmicrosoft.com und Passwort anmelden.